# Veel informatie gezicht en huid verbeteren

## Inhoud

| Gezicht verbeteren met Ai           | 2 |
|-------------------------------------|---|
| Gezicht lichter /donkerder maken    | 2 |
| Slank gezicht                       | 2 |
| Ogen verbeteren?                    | 2 |
| De mond verbeteren                  | 3 |
| De huid verbeteren                  | 3 |
| puistje verwijderen                 | 4 |
| Lichaam verbeteren                  | 4 |
| Hoe slank wil je zijn               | 4 |
| Bokeh aan foto toevoegen/versterken | 5 |
| zoek naar portret met Bokeh         | 5 |
| bokeh effect neemt toe              | 5 |
| Tools uitgelegd                     | 5 |

## Gezicht verbeteren in luminar

- kies bewerken
- kies gezicht Ai

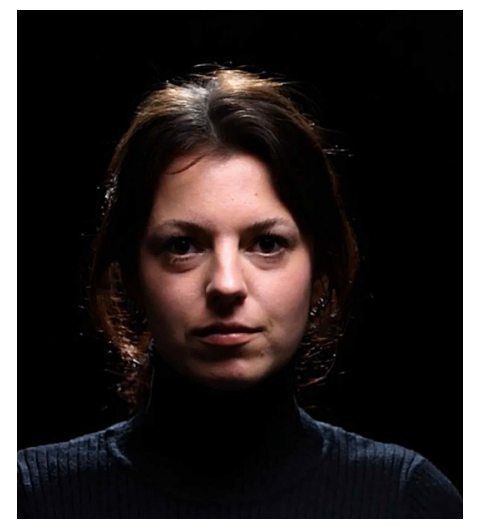

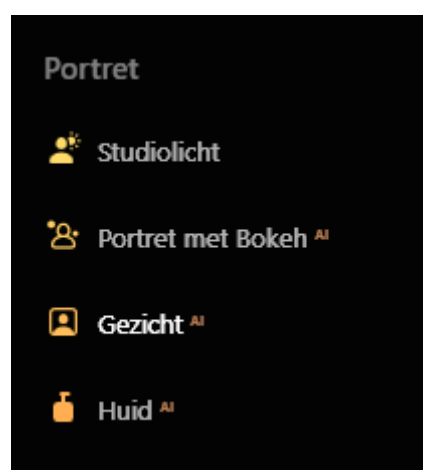

Gezicht lichter maken Gezichtsverlichting handig bij onderbelichte foto zoals in dit voorbeeld origineel

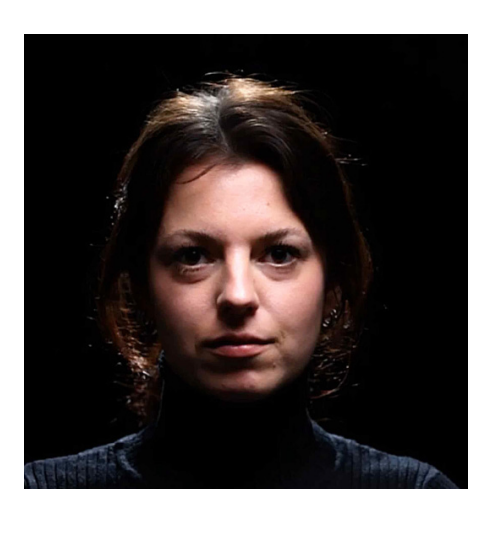

| Gezicht <sup>4</sup>  | ◎ か (j) |
|-----------------------|---------|
| Aanpassingen Maskeren |         |
| Gezichtsverlichting   | 23      |
| Slank Gezicht         | 0       |

Slank gezicht Doet wat het beloofd.

Wees hier voorzichtig mee

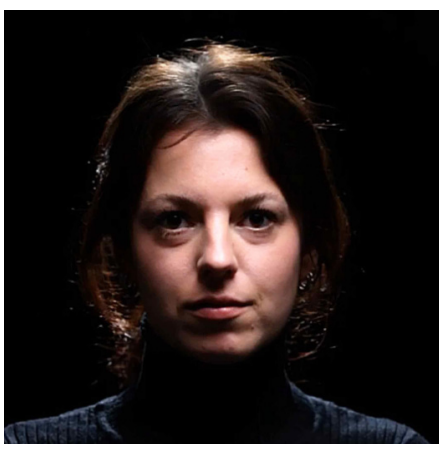

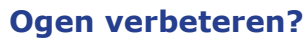

zichtbaarheid iris maakt oog zichtbaarder Irisflits geeft een witte punt in de iris Vergroot ogen wees hier erg voorzichtig mee ogen witter maken oog wit wordt lichter. Oogverbeteraar versterkt bovenstaande instellingen

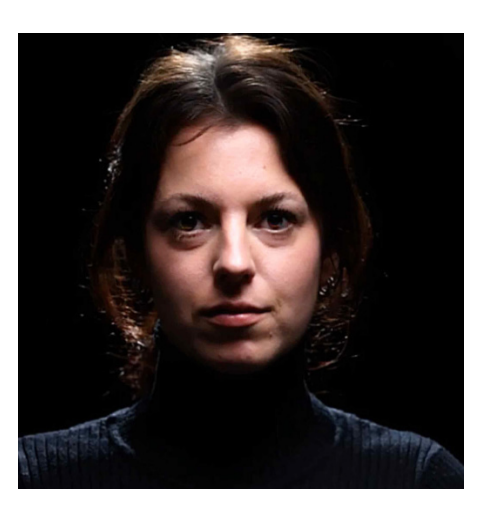

| Gezicht <sup>44</sup> | ◎ か (j) |
|-----------------------|---------|
| Aanpassingen Maskeren |         |
| Gezichtsverlichting   | 23      |
| Slank Gezicht         | 56      |
|                       |         |

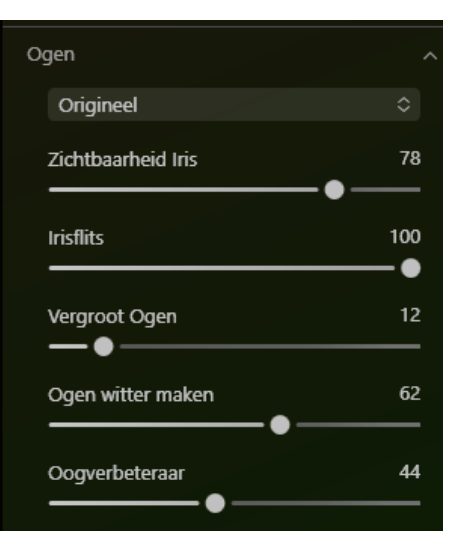

#### **De mond verbeteren**

lippen verzadiging maakt de lippen donkerder/roder/ voller

Lippen Roodheid Maakt lippen roder

lippen Donkerder Maken maakt de lippen donkerder/ voller

Tanden witter maken doet wat het beloofd

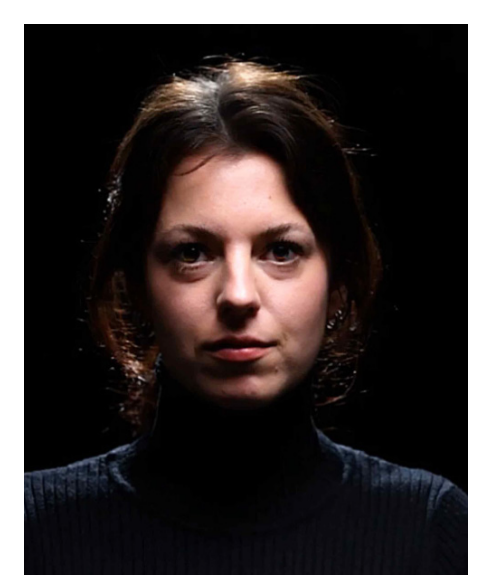

| Mond                   | ^  |
|------------------------|----|
| Lippen Verzadiging     | 20 |
| Lippen Roodheid        | 30 |
| Lippen Donkerder Maken | 22 |
| Tanden witter maken    | 0  |

#### De huid verbeteren Hoeveelheid verzacht de huid

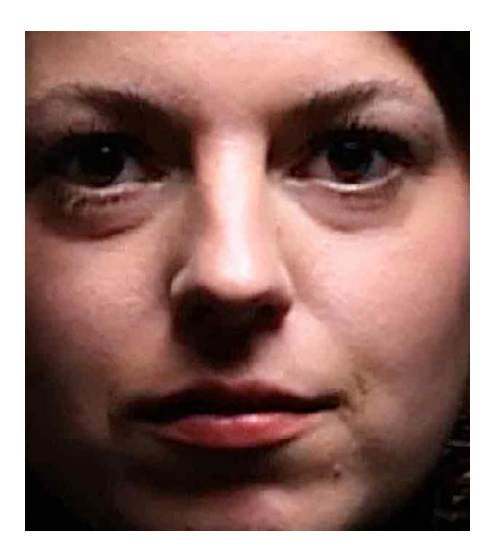

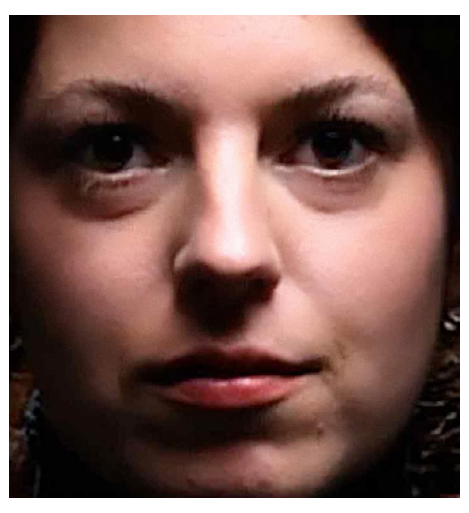

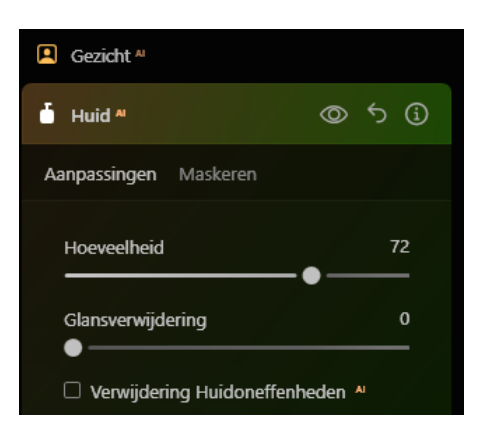

**Glansverwijderen** wit van vel zon- offlitslicht wordt verwijderd

## Verwijdering huidonteffenheden

Afhankelijk van de kwaliteit van de foto werkt het soms perfect en soms niet

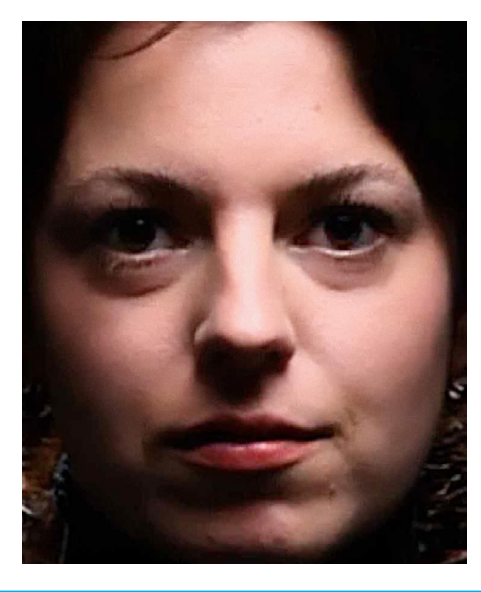

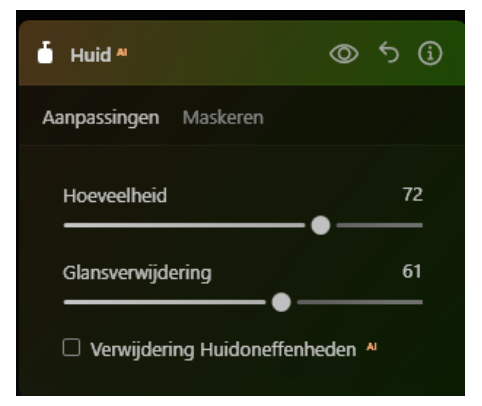

#### Onthouden

wil je aanpassing verder bewerken maar deze staat op 0 dan moet je naar Bewerkingen. hier staan alle aanpassingen die je hebt gemaakt op een foto

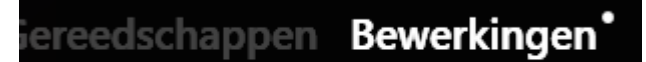

#### puistje verwijderen

 zoek naar Professioneel kloon

Luminar vraagt om op een punt te klikken die je wilt klonen.

klik vervolgens op de plek waar je de kloon wilt plaatsen In het voorbeeld is dit het puistje

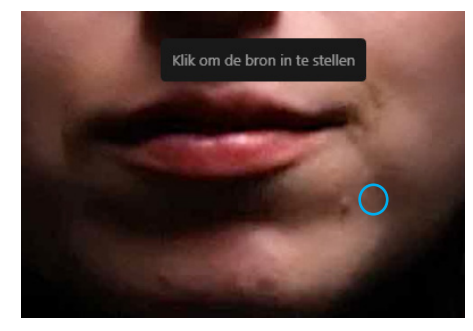

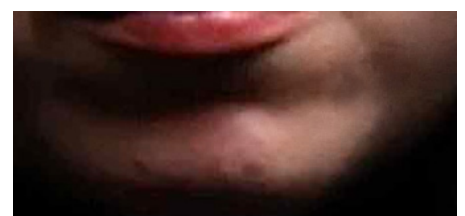

| L Kloon        | 0 | ち i |
|----------------|---|-----|
| Grootte<br>— • |   | 35  |
| Zachtheid      |   | 63  |
| Kracht         | - | 73  |

#### Lichaam verbeteren

voorbeeld foto komt van internet en heeft een matige resolutie

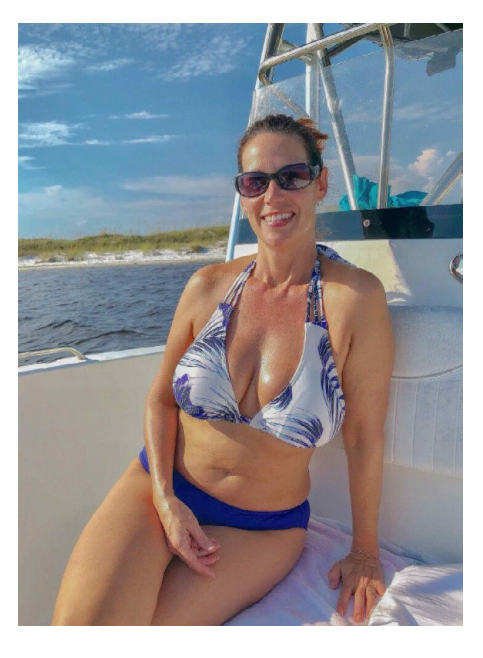

origineel

**Hoe slank wil je zijn** Je kunt de **lichaamsvorm** aanpassen

**Onderbuik** bij een buikje kun je deze iets verminderen

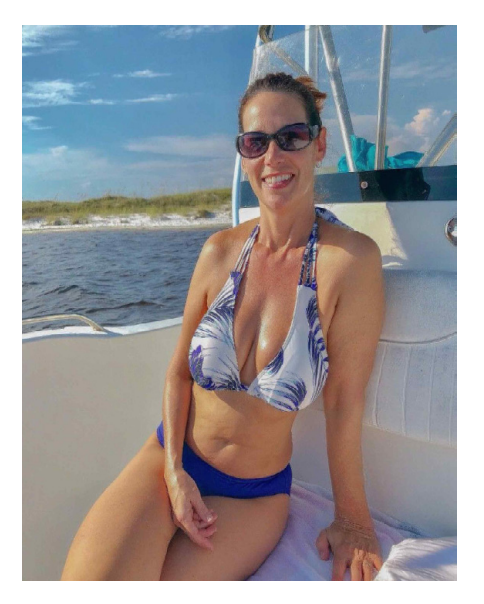

lichaamsvorm maximaal ingesteld

| 🕇 Lichaam             | ◎ か (j) |
|-----------------------|---------|
| Aanpassingen Maskeren |         |
| Lichaamsvorm          | 100     |
| Onderbuik             | 0       |

#### Bokeh aan foto toevoegen/versterken

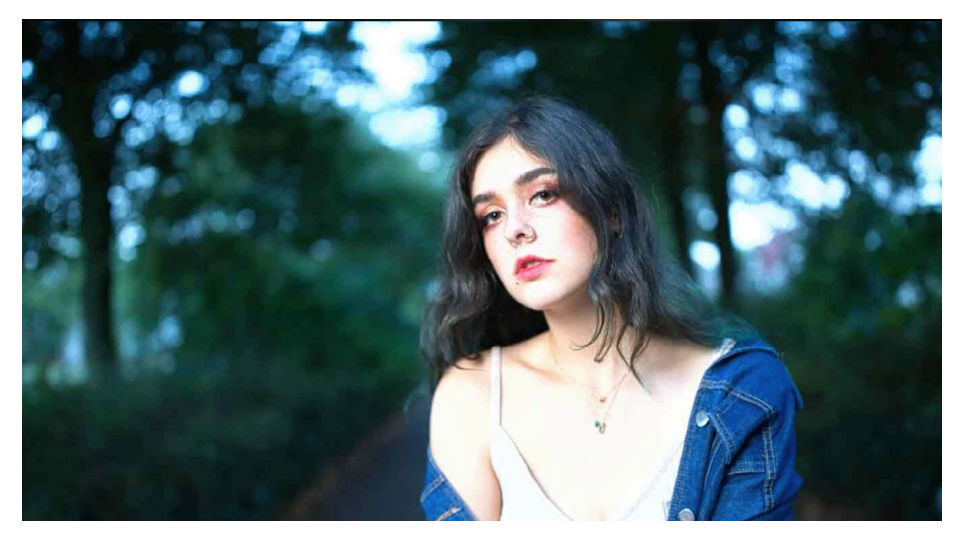

zoek naar portret met Bokeh

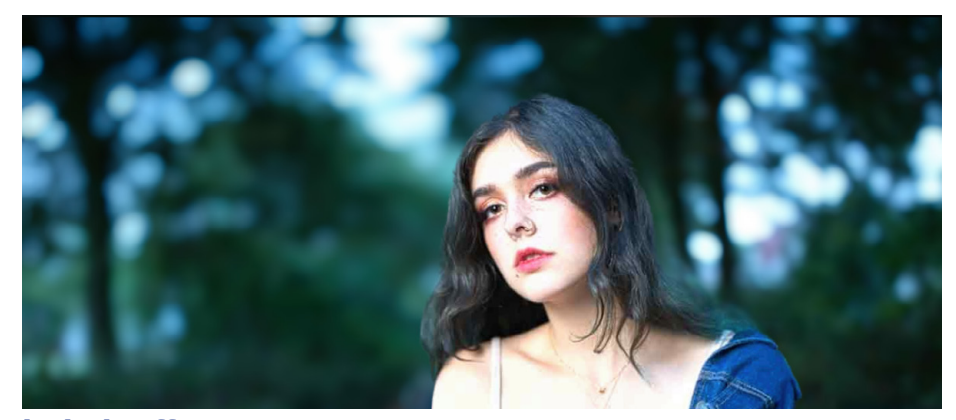

# ➢ Portret met Bokeh \*\* ◎ 5 (i) Hoeveelheid 100

#### schuif op 100%

#### **bokeh effect neemt toe** voorgrond (meisje) steekt nu wel heel scherp af tegen de achtergrond

#### **Tools uitgelegd**

Met **onscherpte** kun je meer delen onscherp maken. (het haar)

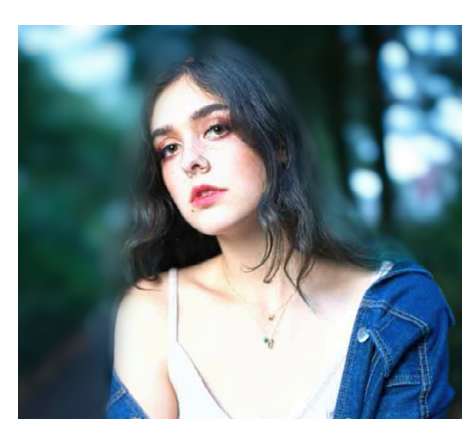

Met **focus** kun delen toevoegen aan het masker, In het voorbeeld heb ik de achtergrond direct achter het meisje toegevoegd. daardoor beter resultaat.

Met **Herstellen** kun je delen terug schilderen. zie resultaat op volgende pagina

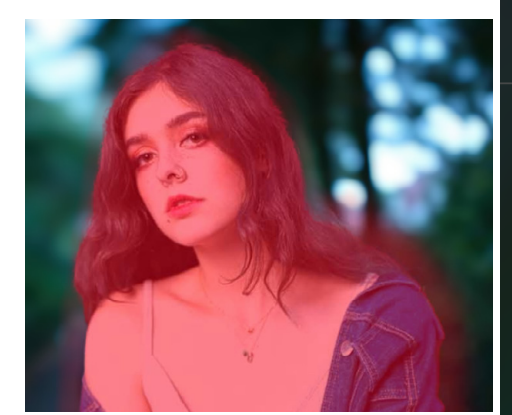

| 🍐 Portret met Bokeh 🛚                               | ◎ 5 i        |
|-----------------------------------------------------|--------------|
| Hoeveelheid<br>———————————————————————————————————— | 100<br>——— ● |
| Penseelcontrole                                     |              |
| Focus Onscherpte                                    | Herstellen   |
| Grootte                                             | 75           |
| Zachtheid                                           | 99<br>•••    |

| Portret met B   | okeh M     | $\odot$ | ち i        |
|-----------------|------------|---------|------------|
| Hoeveelheid     |            |         | 100<br>— ● |
| Penseelcontrole |            |         |            |
| Focus           | Onscherpte | Herste  | len        |
| Grootte         |            |         | 75         |
| Zachtheid       |            |         | 99<br>•    |
| Kracht          |            |         | 62         |

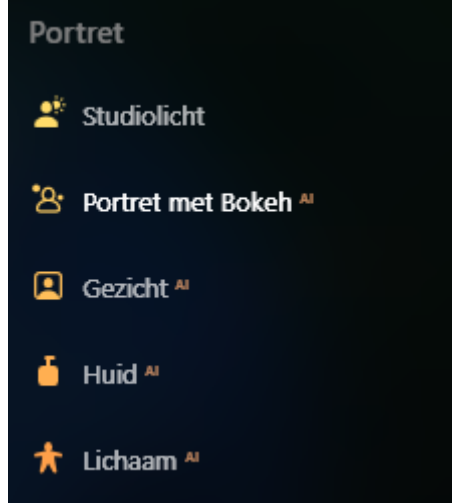

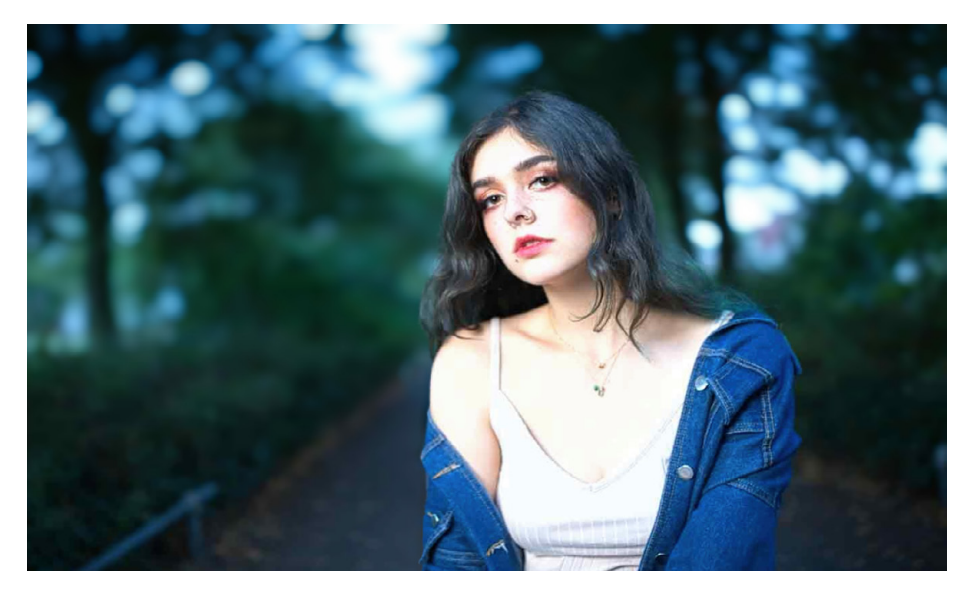

| 1   | Hoeveelheid   |             | 10         | 00      |
|-----|---------------|-------------|------------|---------|
|     |               |             |            |         |
| Per | nseelcontrole |             |            |         |
|     | Focus         | Onscherpte  | Herstellen |         |
| (   | Grootte       |             |            | 75      |
| 2   | Zachtheid     |             |            | 99      |
| ۱   | Kracht        | <b></b> • - |            | 52<br>— |
| Ac  | htergrond     |             | 7          | ~       |
|     |               |             |            |         |

#### Achtergrond

Je kunt de achtergrond verder bewerken door op achtergrond te klikken

#### **Tools uitgelegd**

Helderheid maakt het beeld donkerder of heldere

**Oplichtichtende markeringen** Maakt de witte Bokeh bollen nog groter

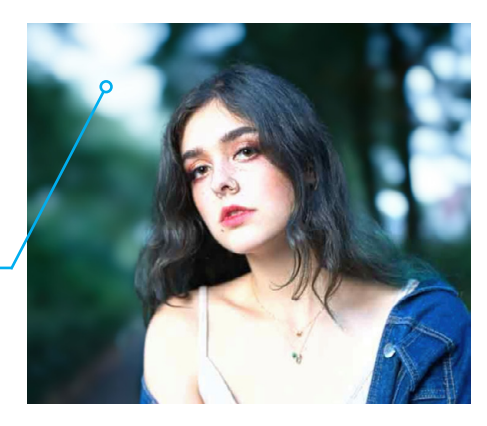

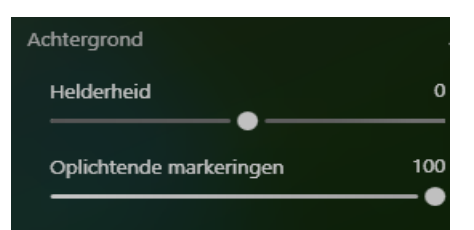

**Warmte** maakt achtergrond koeler of warmer. In het voorbeeld wordt de achtergrond gele

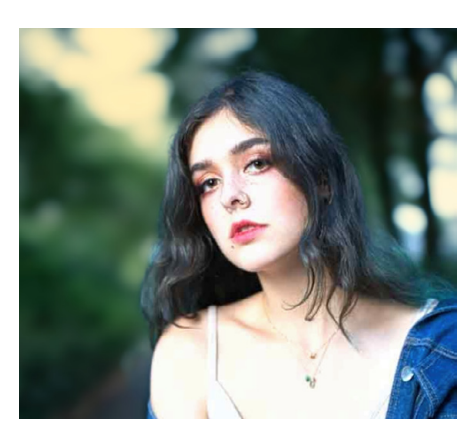

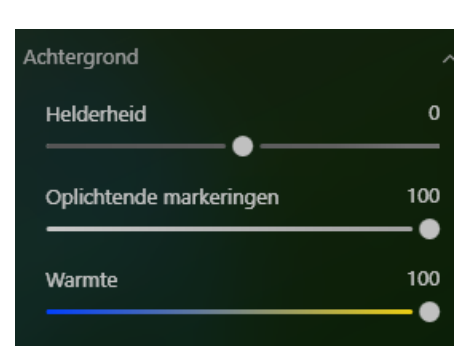

**Dieptecorrectie** maakt het beeld vlakker zoals in het voorbeeld (staat op -100)

**Randencorrectie** kan ik met deze foto moeilijk bepalen.

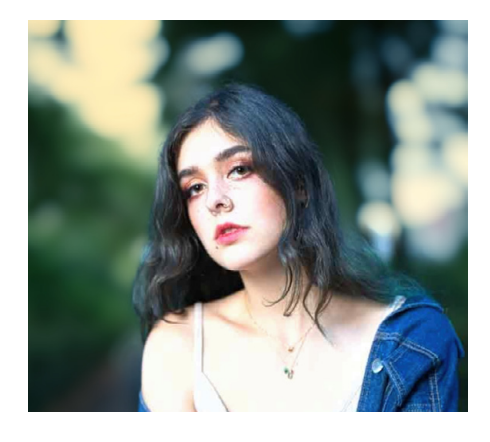

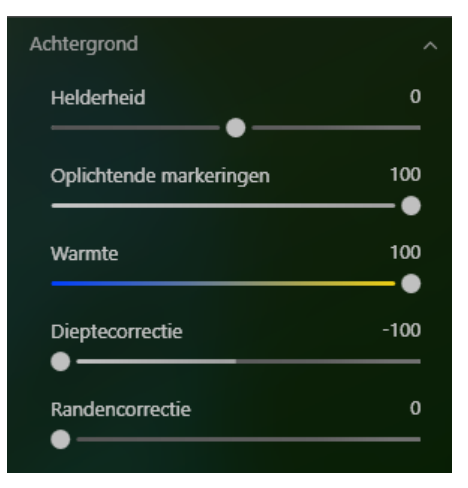